# **GigaDevice Semiconductor Inc.**

# GD32W51x 安全启动用户指南

应用笔记 AN082

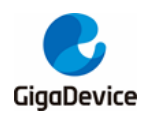

|   | =  |
|---|----|
|   | মা |
| н | 3  |

| 目う    | 录            | •••••          |            | 2      |
|-------|--------------|----------------|------------|--------|
| 图     | 索引           |                |            | 3      |
| 表望    | 索引           |                |            | 4      |
| 1.    | 安全           | 全启动            | 1动         | 5      |
| 1     | .1.          | 简介             | 介          | 5      |
| 1     | .2.          | FLA            | _ASH 规划    | 5      |
| 1     | .3.          | SR             | RAM 规划     | 6      |
| 2     | 硬化           | 生配             |            | 7      |
| <br>2 | 1            |                | D Elash    | 7      |
| -     |              |                |            |        |
| 2     | . <b>∠.</b>  | цэі<br>14 — 14 | フアI FIdSII |        |
| 3.    | <b>回</b> 作   | 千也前            | 山市リイド      | 9      |
| 3     | . <b>1</b> . | _环境<br>₁       | 境准备        | 9      |
|       | 3.1.         | 1.<br>2        | Python     | 9<br>9 |
|       | 3.1.         | <u> </u>       | OpenSSL    | 9      |
| 3     | .2.          | 固件             | 件包格式       | 9      |
|       | 3.2.         | 1.             | 出厂包        | 9      |
|       | 3.2.         | 2.             | 升级包        | 10     |
| 3     | .3.          | 固件             | 件封装        | 10     |
|       | 3.3.         | 1.             | 封装格式       | 10     |
|       | 3.3.         | 2.             | 密钥和证书生成    | 11     |
|       | 3.3.         | 3.             | 规划配置文件     | 15     |
|       | 3.3.         | 4.             | 可执行程序生成    | 16     |
|       | 3.3.         | 5.             | 可执行程序封装    | 16     |
| 3     | .4.          | 固件             | 件打包        | 17     |
|       | 3.4.         | 1.             | 打包工具       | 17     |
|       | 3.4.         | 2.             | 打包过程       | 17     |
| 4.    | 固化           | 牛升             | ├级         |        |
| 5.    | 缩            | 格语.            | ፰<br>፲     | 20     |
| 6.    | 版z           | 本历             | 5史         | 21     |

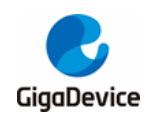

# AN082 GD32W51x 安全启动用户指南

图索引

| 图 1-1. | 引导过程          | 5  |
|--------|---------------|----|
| 图 1-2. | FLASH 规划      | 6  |
| 图 1-3. | SRAM 规划       | 6  |
| 图 3-1. | 出厂固件包示意图      | 10 |
| 图 3-2. | 升级固件包示意图      | 10 |
| 图 3-3. | 固件封装格式        | 11 |
| 图 3-4. | 生成 ROT 密钥对    | 12 |
| 图 3-5. | 生成 ROT 证书     | 12 |
| 图 3-6. | ROT 密钥内容      | 13 |
| 图 3-7. | 生成 MBL 密钥对    | 13 |
| 图 3-8. | 生成 MBL 证书     | 14 |
| 图 3-9. | 生成 NSPE 密钥对   | 14 |
| 图 3-10 | ). 生成 NSPE 证书 | 15 |
| 图 3-11 | . 规划配置文件      | 15 |
|        |               |    |

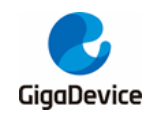

# 表索引

| 表 5-1. | 缩略语  | 20 |
|--------|------|----|
| 表 6-1. | 版本历史 | 21 |

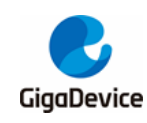

# **1.** 安全启动

## 1.1. 简介

安全启动是为了确保从系统运行的第一条指令到主应用程序之间所有代码的合法性和完整性。 这里有两个关键点:一是可信的第一条指令;二是发生程序段跳转时,确保下一个可执行程序 段的合法性和完整性。

为了保证第一条指令始终是安全的,我们将第一个可执行程序段固化在 ROM 中,称之为不可 变引导(IBL)。当启动方式被锁定为安全启动后,不论是上电还是重启,系统都会跳转到 IBL 来运行第一条指令,任何方式不能篡改。因此第一条指令就拥有了根信任。

第二个可执行程序段,放在 FLASH 开头,称之为可变引导(MBL)。IBL 会负责验证 MBL 的 合法性和完整性,验证通过后,才能跳转到 MBL。

后面的可执行程序段,可以根据用户选择放在 FLASH 或者 SRAM。如果没有特殊情况,会建 议将代码放在 FLASH 运行。根据客户选择,后面加载的可执行程序段包括 PSA 信任根程序 (PROT),应用信任根程序(AROT)和非安全程序(NSPE)。

引导过程示意图见<u>图 1-1. 引导过程</u>,其中 IMAGE 是指 PROT、AROT 和 NSPE 三者合体。 AROT 根据客户情况定制,发布的 SDK 中为空。

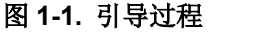

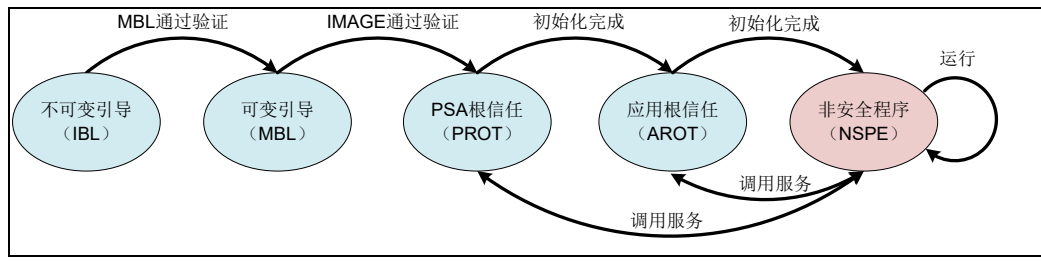

# 1.2. FLASH 规划

FLASH 规划见图 1-2. FLASH 规划。FLASH 逻辑基地址分为安全基地址(0x0c000000)和非安全基地址(0x08000000),当存储空间设为安全属性时,使用安全地址访问,反之使用非安全地址访问。为了方便了解整体规划,图1-2. FLASH 规划以安全基地址为例来说明各部分的分配情况。

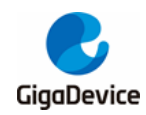

### 图 1-2. FLASH 规划

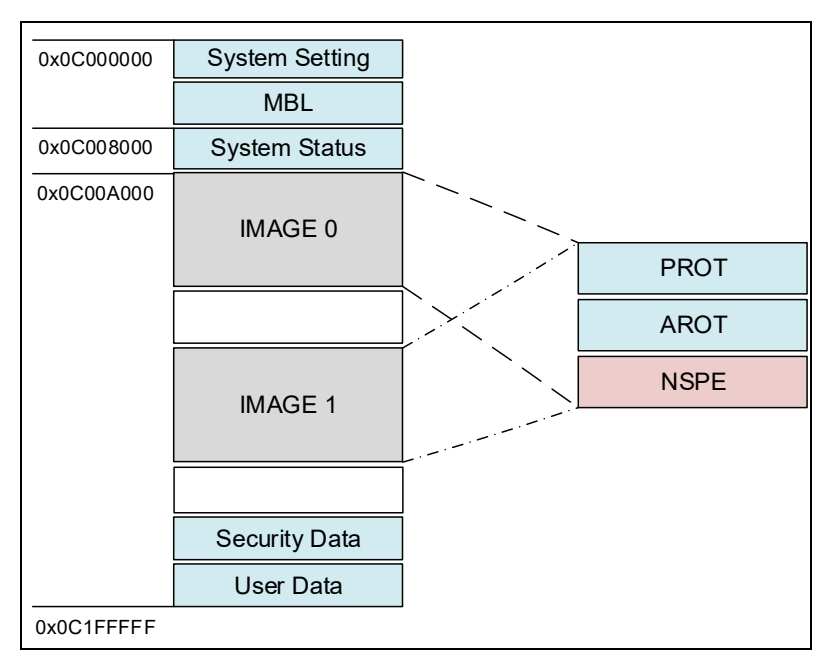

# 1.3. SRAM 规划

SRAM 规划见 <u>图 1-3. SRAM 规划</u>。SRAM 逻辑基地址也分安全基地址(0x30000000)和非安全基地址(0x20000000),当存储空间设为安全属性时,使用安全地址访问,反之使用非安全地址访问。图中以非安全基地址为例来说明各部分的分配情况。

#### 图 1-3. SRAM 规划

| 0x20000000 | ROM used    |  |
|------------|-------------|--|
| 0x20000200 | Shared data |  |
| 0x20000A00 | MBL used    |  |
|            | PROT used   |  |
|            | AROT used   |  |
|            | NSPE used   |  |
| 0x2006FFFF |             |  |

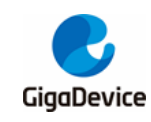

# 2. 硬件配置

如果要启用安全启动功能,需要设置 EFUSE 以及 Flash 选项字节。如果是 SIP Flash,需要 设置 EFUSE 和 Flash 选项字节。如果是 QSPI Flash,仅需要设置 EFUSE。

请烧写 image-mp.bin,打开串口工具,根据以下章节依次输入命令,烧写必要的参数。

# 2.1. SIP Flash

- 启动方式(EFUSE)
  - 将安全启动的引导选项打开。
  - # efuse set ctl 1
- 设置验证选项(EFUSE)
  - 验证选项决定 ROM 是否会验证 MBL 固件和证书的合法性,如果未设置,就不会验 证也就没有真正使能安全启动。
  - # efuse set tzctl 0xc0
- 设置 ROTPK (EFUSE)
  - ROTPK 用来验证 MBL 固件的签名和证书,它的产生方法请参考 <u>密钥和证书生成</u>小节,以下命令中的 ROTPK 可以验证发布的 SDK 生成的证书和固件。设置 tzctl 的BIT2 之后,ROTPK 被锁住,不会再被破坏。下述命令中 ROTPK 数据仅为范例。
  - # efuse set rotpk
     f0cc01c8a384bdc8694b254f4dd3f8b86a25ae6ca2082c838e780e42c2b157a2
  - # efuse set tzctl 4
- 使能 Trust Zone(FLASH OP)
  - 使能 Trust Zone 并将 SPC 级别设置为 0。0xAA 代表读保护级别为 0,0x55 代表读 保护级别为 0.5,0x11 代表读保护级别为 1。
  - # fmcob set obr 0x80AA
- 设置 SECMARK (FLASH OP)
  - 寄存器 SECMARK[0-3]可以用来配置 FLASH 安全区域范围,命令格式为:
  - fmcob set secmark <index> <start page> <end page>
  - 其中, index 为 0-3, [start page, end page]范围内为安全空间, page 大小为 4KB。
     这里需要根据用户自己的 FLASH 规划,将 PROT 固件尾部的 Page Index 填到 end page,并且预留出 PROT 将来升级膨胀的空间。SECMARK 的详细定义请参考
     GD32W51x User Manual。
  - # fmcob set secmark 0 0 0x39
- 设置 AESK (EFUSE)
  - 可选项。如果选择对固件加密,还需要烧写固件加密密钥。需要注意的是,一旦烧写 后就只能运行 AESK 加密的固件,无法再退回。以下 AESK 需要跟固件包生成时使 用的密钥相同。设置 usctl 的 BIT5 之后, AESK 被锁住,不会再被破坏。下述命令中 AESK 数据仅为范例。
  - # efuse set aesk 112233445566778899aabbccddeeff00
  - # efuse set usctl 0x20

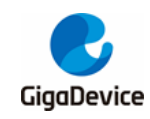

# 2.2. QSPI Flash

- 启动方式(EFUSE)
  - 将安全启动选项打开。
  - # efuse set ctl 1
- 设置验证选项(EFUSE)
  - 验证选项决定 ROM 是否会验证 MBL 固件和证书的合法性,如果未设置,就不会验证,也就没有真正使能安全启动。
  - + # efuse set tzctl 0xc0
- 设置 ROTPK (EFUSE)
  - ROTPK 用来验证 MBL 固件的签名和证书,它的产生方法请参考<u>密钥和证书生成</u>小节,以下命令中的 ROTPK 可以验证发布的 SDK 生成的证书和固件。设置 tzctl 的BIT2 之后,ROTPK 被锁住,不会再被破坏。下述命令中 ROTPK 数据仅为范例。
  - # efuse set rotpk
     f0cc01c8a384bdc8694b254f4dd3f8b86a25ae6ca2082c838e780e42c2b157a2
  - # efuse set tzctl 4
- 使能 Trust Zone (EFUSE)
  - # efuse set tzctl 1
- 设置 AESK (EFUSE)
  - 可选项。如果选择对固件加密,还需要烧写固件加密密钥。需要注意的是,一旦烧写 后就只能运行 AESK 加密的固件,无法再退回。以下 AESK 需要跟固件包生成时使 用的密钥相同。设置 usctl 的 BIT5 之后,AESK 被锁住,不会再被破坏。下述命令中 AESK 数据仅为范例。
  - + # efuse set aesk 112233445566778899aabbccddeeff00
  - # efuse set usctl 0x20

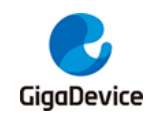

# **3.** 固件包制作

3.1. 环境准备

### 3.1.1. Keil uVision

为了支持 Arm® Cortex®-M33,建议安装 uVision 5.25 及以上的版本。

### 3.1.2. Python

建议安装 Python3,安装之后,运行%SDK%\setup.bat,会自动安装固件封装脚本需要用到的 库。安装成功后将 Python 路径添加系统环境变量 PATH 中。

### 3.1.3. OpenSSL

如果是 Windows,建议安装 OpenSSL1.1.1。安装成功之后将 OpenSSL 路径添加系统环境变量 PATH 中。

# 3.2. 固件包格式

通常固件包有两种,一种是出厂包,一种是升级包。

### 3.2.1. 出厂包

出厂包是指在模组量产的时候, 烧录到 FLASH 的固件包。出厂包包含的内容参见<u>图 1-2.</u> FLASH 规划, System Status 和 User Data 区域使用 0xFF 补空, IMAGE1 存放产测固件 (image-mp.bin), IMAGE0 存放用户固件(image-all.bin), Security Data 存放身份数据, 例如云 端服务器签发的设备证书等等。

烧录之后,默认跳转到产测固件。当产测完成后,再输入串口命令切换到用户固件,简单测试后等待出厂。

本文示例的出厂包以发布的 SDK 为基础,具有以下特点:

- 没有 AROT;
- 没有 Security Data;
- 有两份证书, MBL 证书和 NSPE 证书;
- 每个可执行程序段都拥有自己的固件清单, MBL 固件清单, PROT 固件清单和 NSPE 固 件清单。

本文示例的出厂包格式如下图 3-1. 出厂固件包示意图所示,其中固件清单的格式见封装格式 小节。

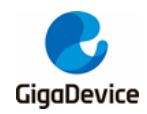

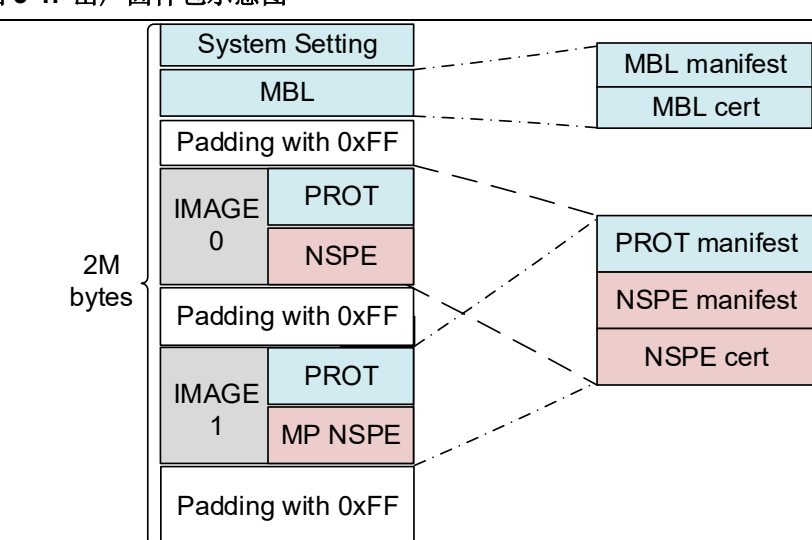

### 图 3-1. 出厂固件包示意图

### 3.2.2. 升级包

升级包是指 IMAGE0 或者 IMAGE1,每次固件更新以 IMAGE 为单位,PROT、AROT 和 NSPE 三者整体更新。由于 NSPE 需要调用 PROT、AROT 提供的服务,因此需要链接二者提供的 NSC 库,也就意味着这两者如果有改动,NSPE 必须同步更新。再考虑到 PROT、AROT 应该 尽可能小,升级过程尽量简单,因此将三者合在一起统一更新。本文示例的升级包中没有 AROT。

IMAGE 的版本号由 NSPE 的版本号来代表。

通常使用 HTTPS 协议来从远端服务区下载固件升级包。升级包示意见<u>图 3-2. 升级固件包示</u> <u>意图</u>。

#### 图 3-2. 升级固件包示意图

| HTTP header |  |       |               |
|-------------|--|-------|---------------|
| Packet 1    |  |       | PROT manifest |
| Packet 2    |  |       | NSPE manifest |
| •••••       |  | IMAGE |               |
| Packet n    |  |       | NSPE cert     |
| Checksum    |  |       |               |

## 3.3. 固件封装

本小节将描述各固件是如何进行封装以及相关文件的配置与生成。

#### 3.3.1. 封装格式

以 MBL 为例,见下 图 3-3. 固件封装格式, MBL 可执行程序 Payload 被包裹在固件清单中,

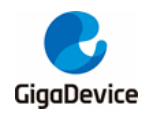

尾部再跟证书。

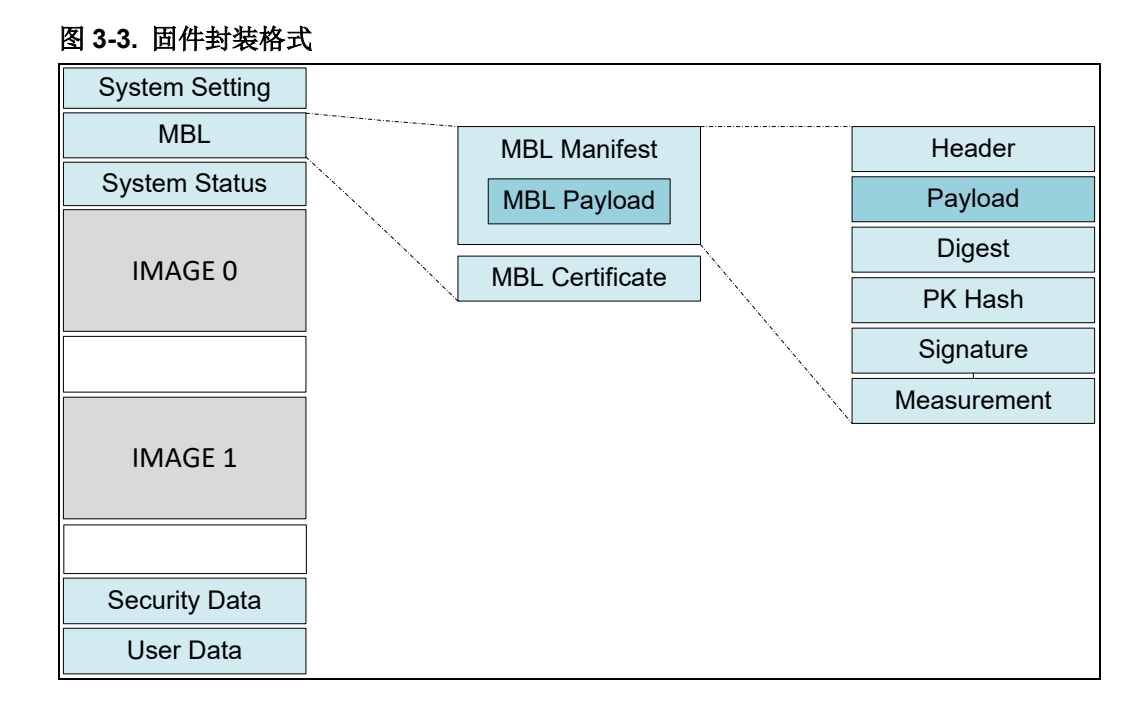

### 3.3.2. 密钥和证书生成

在介绍具体的封装之前,有必要先了解密钥对及证书的生成,以及所需哪些密钥对和证书。

一共需要生成三个密钥对,分别是 ROT 密钥对、MBL 密钥对和 NSPE 密钥对。需要生成三份 证书,分别是 ROT 证书、MBL 证书和 NSPE 证书。

打开 Window CMD 窗口,切换到用来保存密钥和证书的目录%SDK%\scripts\images\, 接下 来依次输入下文的命令生成需要用到的密钥对和证书。

#### ROT 密钥对和证书

生成 ROT 密钥对: penssl req -key rot-key.pem -new -out rot-req.csr

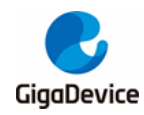

图 3-4. 生成 ROT 密钥对

```
D:\work\test>openss1 req -newkey ED25519 -new -out rot-req.csr
Generating a ED25519 private key
writing new private key to 'privkey.pem'
Enter PEM pass phrase:
Verifying - Enter PEM pass phrase:
You are about to be asked to enter information that will be incorporated
into your certificate request.
What you are about to enter is what is called a Distinguished Name or a DN.
There are quite a few fields but you can leave some blank
For some fields there will be a default value,
If you enter '.', the field will be left blank.
Country Name (2 letter code) [AU]:cn
State or Province Name (full name) [Some-State]:js
Locality Name (eg, city) []:sz
Organization Name (eg, company) [Internet Widgits Pty Ltd]:gd
Organizational Unit Name (eg, section) []:
Common Name (e.g. server FQDN or YOUR name) []:gigadevice.com
Email Address []:
Please enter the following 'extra' attributes
to be sent with your certificate request
A challenge password []:
An optional company name []:
```

需要设置 PEM 密码,本文默认使用"12345678"。然后依次填写证书请求相关信息,成功后 会得到 privkey.pem 和 rot-req.csr。其中 privkey.pem 就是 ROT 私钥,为了区分,我们把它更 名为 rot-key.pem。由于公钥可以由私钥推算出来,所以只需要保存私钥。

#### > move privkey.pem rot-key.pem

生成 ROT 证书,由它给 MBL 证书签名

> openssl x509 -req -in rot-req.csr -signkey rot-key.pem -out rot-cert.pem -days 3650

图 3-5. 生成 ROT 证书

```
D:\work\test>openssl x509 -req -in rot-req.csr -signkey rot-key.pem -out rot-cer
t.pem -days 3650
Signature ok
subject=C = cn, ST = js, L = sz, O = gd, CN = gigadevice.com
Getting Private key
Enter pass phrase for rot-key.pem:
```

rot-req.csr 是证书请求,我们使用 rot-key.pem 自签名生成 rot-cert.pem。

这步需要输入上面设置的 PEM 密码 "12345678", 之后会生成 rot-cert.pem。

获得 ROTPK: > openssl pkey -in rot-key.pem -pubout -out rot-key.txt -text

使用上面的命令获得 rot-key.txt,内容如下<u>图 3-6. ROT 密钥内容</u>,将其中的"pub"部分保存 下来,就是将来需要烧写到 EFUSE 的 ROTPK。

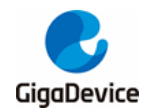

#### 图 3-6. ROT 密钥内容

#### MBL 密钥对和证书

生成 MBL 密钥对: > openssl req -newkey ED25519 -new -out mbl-req.csr

#### 图 3-7. 生成 MBL 密钥对

```
D:\work\test>openss1 req -newkey ED25519 -new -out mb1-req.csr
Generating a ED25519 private key
writing new private key to 'privkey.pem'
Enter PEM pass phrase:
Verifying - Enter PEM pass phrase:
You are about to be asked to enter information that will be incorporated
into your certificate request.
What you are about to enter is what is called a Distinguished Name or a DN.
There are quite a few fields but you can leave some blank
For some fields there will be a default value,
If you enter '.', the field will be left blank.
Country Name (2 letter code) [AU]:cn
State or Province Name (full name) [Some-State]:js
Locality Name (eg, city) []:sz
Organization Name (eg, company) [Internet Widgits Pty Ltd]:gd
Organizational Unit Name (eg, section) []:gigadevice.com
Common Name (e.g. server FQDN or YOUR name) []:gigadevice.com
Email Address []:
Please enter the following 'extra' attributes
to be sent with your certificate request
A challenge password []:
An optional company name []:
```

运行成功会得到 privkey.pem 和 mbl-req.csr。为了区分,我们把 privkey.pem 更名为 mbl-key.pem。

#### > move privkey.pem mbl-key.pem

生成 MBL 证书: > openssl x509 -req -in mbl-req.csr -out mbl-cert.pem -signkey mbl-key.pem -CA rot-cert.pem -CAkey rot-key.pem -CAcreateserial -days 3650

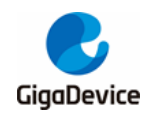

图 3-8. 生成 MBL 证书

D:\work\test>openssl x509 -req -in mbl-req.csr -out mbl-cert.pem -signkey mbl-ke y.pem -CA rot-cert.pem -CAkey rot-key.pem -CAcreateserial -days 3650 Signature ok subject=C = cn, ST = js, L = sz, O = gd, OU = gigadevice.com, CN = gigadevice.co m Getting Private key Enter pass phrase for mbl-key.pem: Getting CA Private Key Enter pass phrase for rot-key.pem:

运行成功后生成 mbl-cert.pem。

NSPE 密钥对和证书

生成 NSPE 密钥对: > openssl req -newkey ED25519 -new -out nspe-req.csr

#### 图 3-9. 生成 NSPE 密钥对

D:\work\test>openssl req -newkey ED25519 -new -out nspe-req.csr Generating a ED25519 private key writing new private key to 'privkey.pem' Enter PEM pass phrase: Verifying — Enter PEM pass phrase: You are about to be asked to enter information that will be incorporated into your certificate request. What you are about to enter is what is called a Distinguished Name or a DN. There are quite a few fields but you can leave some blank For some fields there will be a default value, If you enter '.', the field will be left blank. Country Name <2 letter code> [AU]:cn State or Province Name (full name) [Some-State]:js Locality Name (eg, city) []:sz Organization Name (eg, company) [Internet Widgits Pty Ltd]:gd Organizational Unit Name (eg, section) []: Common Name (e.g. server FQDN or YOUR name) []:gigadevice.com Email Address []: Please enter the following 'extra' attributes to be sent with your certificate request A challenge password []: An optional company name []:

运行成功会得到 privkey.pem 和 nspe-req.csr。为了区分,我们把 privkey.pem 更名为 nspe-key.pem。

> move privkey.pem nspel-key.pem

生成 NSPE 证书: > openssl x509 -req -in nspe-req.csr -out nspe-cert.pem -signkey nspekey.pem -CA mbl -cert.pem -CAkey mbl-key.pem -CAcreateserial -days 3650

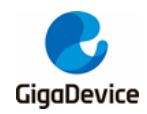

图 3-10. 生成 NSPE 证书

```
D:\work\test>openss1 x509 -req -in nspe-req.csr -out nspe-cert.pem -signkey nspe
-key.pem -CA mbl-cert.pem -CAkey mbl-key.pem -CAcreateserial -days 3650
Signature ok
subject=C = cn, ST = js, L = sz, O = gd, CN = gigadevice.com
Getting Private key
Enter pass phrase for nspe-key.pem:
Getting CA Private Key
Enter pass phrase for mbl-key.pem:
```

运行成功后生成 nspe-cert.pem。

### 3.3.3. 规划配置文件

规划配置文件即%SDK%\config\config\_gdm32.h,见下<u>图 3-11. 规划配置文件</u>。本文件分为四段,第一段是基地址,第二段是 SRAM 规划,第三段是 FLASH 规划,第四段是固件版本。用户可以根据项目的实际需要来进行配置。标注为"Keep unchanged!"的行不能修改,这部分是跟芯片硬件绑定的。

在各个可执行程序进行编译、链接、封装的过程中,都会用到这个文件。也就是说,SRAM 和 FLASH 规划的改动只需要修改这一个文件。

#### 图 3-11. 规划配置文件

| 1  | /* REGION DEFINE */                     |                                   |
|----|-----------------------------------------|-----------------------------------|
| 2  | #define RE_FLASH_BASE_S                 | 0x0C000000 /* !Keep unchanged! */ |
| 3  | #define RE_FLASH_BASE_NS                | 0x08000000 /* !Keep unchanged! */ |
| 4  | #define RE_SRAM_BASE_S                  | 0x30000000 /* !Keep unchanged! */ |
| 5  | <pre>#define RE_SRAM_BASE_NS</pre>      | 0x20000000 /* !Keep unchanged! */ |
| 6  |                                         |                                   |
| 7  | /* SRAM LAYOUT */                       |                                   |
| 8  | #define RE_SHARED_DATA_START            | 0x0200 /* !Keep unchanged! */     |
| 9  | #define RE_MBL_DATA_START               | 0x0A00 /* !Keep unchanged! */     |
| 10 | #define RE_PROT_DATA_START              | 0x0A20                            |
| 11 | #define RE_AROT_DATA_START              | 0xE000                            |
| 12 | #define RE_NSPE_DATA_START              | 0xE000 // 0x4B00                  |
| 13 |                                         |                                   |
| 14 | /* FLASH LAYEROUT */                    |                                   |
| 15 | <pre>#define RE_VTOR_ALIGNMENT</pre>    | 0x200 /* !Keep unchanged! */      |
| 16 | <pre>#define RE_SYS_SET_OFFSET</pre>    | 0x0 /* !Keep unchanged! */        |
| 17 | #define RE_MBL_OFFSET                   | 0x1000 /* !Keep unchanged! */     |
| 18 | <pre>#define RE_SYS_STATUS_OFFSET</pre> | 0x8000                            |
| 19 | <pre>#define RE_IMG_0_PROT_OFFSET</pre> | 000AX0                            |
| 20 | #define RE_IMG_0_AROT_OFFSET            | 0x3A000                           |
| 21 | <pre>#define RE_IMG_0_NSPE_OFFSET</pre> | 0x3A000 // 0xA000                 |
| 22 | <pre>#define RE_IMG_1_PROT_OFFSET</pre> | 0xF0000                           |
| 23 | <pre>#define RE_IMG_1_AROT_OFFSET</pre> | 0x120000                          |
| 24 | <pre>#define RE_IMG_1_NSPE_OFFSET</pre> | 0x120000 // 0x100000              |
| 25 | <pre>#define RE_IMG_1_END_OFFSET</pre>  | 0x1D6000                          |
| 26 | <pre>#define RE_SST_OFFSET</pre>        | 0x1F5000                          |
| 27 | #define RE_AUDIT_OFFSET                 | 0x1FF000                          |
| 28 |                                         |                                   |
| 29 | /* FW_VERSION */                        |                                   |
| 30 | #define RE_MBL_VERSION                  | 0x01000000                        |
| 31 | <pre>#define RE_PROT_VERSION</pre>      | 0x01000000                        |
| 32 | <pre>#define RE_AROT_VERSION</pre>      | 0x0000001                         |
| 33 | <pre>#define RE_NSPE_VERSION</pre>      | 0x01000000                        |
| 34 |                                         |                                   |

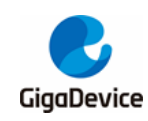

### 3.3.4. 可执行程序生成

打开%SDK%\ MultiProject.uvmpw, 会看到三个 Project, 依次是 MBL、PROT 和 NSPE。依次成功编译之后,可以在各自输出目录得到相应的 AXF 文件,即 mbl.axf, prot.axf 和 nspe.axf。这三个文件在下面一个章节会用来转换出相应的二进制文件。

### 3.3.5. 可执行程序封装

每个可执行程序封装的目标是从 AXF 文件生成可以下载到 FLASH 运行的二进制文件或 HEX 文件,这个最终文件中包含了固件清单和固件证书,如果需要,也包括固件加密。

如果不想深入理解封装过程的细节,可以直接跳过<u>封装过程</u>小节。封装过程已经在 afterbuild 脚本中实现,在编译链接后会自动运行,生成封装后的固件。

#### 封装脚本

%SDK% \ scripts \ imgtool \目录中包含了一些由 Python 写成的小工具。

- imgtool.py: 为可执行程序的二进制文件添加固件清单, 固件证书;
- hextool.py: 将二进制文件转换为 Intel HEX, 方便直接使用 JLINK 下载;
- aestool.py: 对二进制文件进行 AES-CTR 加密;
- sysset.py: 生成 System Setting 的二进制文件 sysset.bin。

#### 封装过程

以 NSPE 为例,封装过程如下:

- 首先从 AXF 文件中转换出二进制 BIN 文件;
  - > C:\Keil\_v5\ARM\ARMCC\bin\fromelf.exe --bin --8x1 --bincombined -output=.\freertos \nspe.bin .\freertos\output\nspe.axf
- 为 nspe.bin 添加固件清单和证书;
  - > python %IMGTOOL% sign --config %CONFIG\_FILE% ^ -k %CERT\_PATH%\nspe-key.pem ^
     -P %KEY\_PASSPHRASE% ^
     -t "NSPE" ^
     -cert %CERT\_PATH%\nspe-cert.pem ^
     .\freertos\nspe.bin ^

%OUTPUT\_IMAGE\_PATH%\nspe-sign.bin

- 其中%CONFIG\_FILE%就是指%SDK%\config\config\_gdm32.h,在组装固件头部时 需要填上固件版本号;
- nspe-key.pem 就是 NSPE 密钥对和证书小节中生成的 NSPE 私钥,用来给 NSPE 固件签名;
- "12345678"是前面定义的 MBL PEM 打开密码;
- "NSPE"是指当前固件的类型,其他还有"MBL", "PROT"和 "AROT";
- nspe-cert.pem 就是 NSPE 密钥对和证书小节中生成的 NSPE 证书。
- 加密固件 (可选);

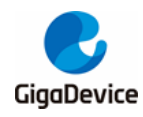

- > python %AESTOOL% --c %CONFIG\_FILE% ^
   -t "IMG\_%INDEX%\_NSPE" ^
   -i %OUTPUT\_IMAGE\_PATH%\nspe-sign.bin ^
   -o %OUTPUT\_IMAGE\_PATH%\nspe-sign%AES\_SUFFIX%.bin ^
   -k %AESK%
- 由于加密选用地址作为计数器,这里根据"IMG\_%INDEX%\_NSPE"类型 从%CONFIG\_FILE%找到相应的可执行程序起始偏移地址,作为计数器;
- %AESK%是加密密钥,需要跟烧录到 EFUSE 的 AESK 保持一致。
- 转换为 HEX 文件 (可选,如果需要通过 JLINK 单独下载);
  - > python %HEXTOOL% --c %CONFIG\_FILE% ^
     -t "IMG\_%INDEX%\_NSPE" ^
     -e %SREC\_CAT% ^
     %OUTPUT\_IMAGE\_PATH%\nspe-sign%AES\_SUFFIX%.bin ^
     %OUTPUT\_IMAGE\_PATH%\nspe-sign%AES\_SUFFIX%.hex
  - 同上,通过"IMG\_%INDEX%\_NSPE"类型从%CONFIG\_FILE%中找出相应的可执行 程序起始偏移地址和基地址,得到该固件存放的绝对地址;
  - 将绝对地址和 nspe-sign-aes.bin 传给%SREC\_CAT% (srec\_cat.exe), 生成 Intel HEX 格式文件 nspe-sign-aes.hex。

与 NSPE 的封装过程相比, MBL 的封装还需要增加一步, 就是先生成 sysset.bin, 然后跟 mbl.bin 合在一起成为 mbl-sys.bin 之后再进行以上操作。

### AfterBuild 脚本

上节中的过程,已经在每个 Project 目录下的 xxxx\_afterbuild.bat 中写好了,例如 NSPE,可以找相应的 nspe\_afterbuild.bat 来查看以上过程。

当使用 KEIL 编译这些 Project 时,会自动在编译后执行 xxxx\_afterbuild.bat 文件,自动完成固件封装,得到相应的二进制文件。

# 3.4. 固件打包

## 3.4.1. 打包工具

gentool.py: 将封装过的固件打包在一起, 生成出厂包或者升级包。

### 3.4.2. 打包过程

- 出厂包
  - python gentool.py --config ..\..\config\config\_gdm32.h --sys\_set ..\images\mblsys.bin --nspe\_0 ..\images\mp-sign.bin --prot\_1 ..\images\prot-sign.bin -nspe\_1 ..\images\nspe-sign.bin -o ..\images\image-all-release.bin
  - 出厂包目前没有自动生成,需要将 Window Command 命令窗口中执行以上命令。在 执行命令之前,需要先编译好 SDK 所有可执行程序段,并将原厂发布的产测固件签 名后得到 mp-sign.bin 拷贝到%SDK% \ scripts\images \ 目录下,然后将 Command

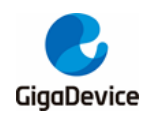

# AN082 GD32W51x 安全启动用户指南

窗口的目录切换到%SDK% \ scripts \ imgtool \, 执行以上命令即可。

- 升级包
  - > python %GENTOOL% --config %CONFIG\_FILE% ^ --prot\_0 %OUTPUT\_IMAGE\_PATH%\prot-sign.bin ^ --nspe\_0 %OUTPUT\_IMAGE\_PATH%\nspe-sign.bin ^ -o %OUTPUT\_IMAGE\_PATH%\image-%VERSION%.bin

升级包在 nspe\_afterbuild.bat 脚本中会自动生成。

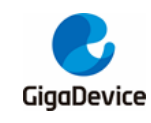

# **4.** 固件升级

在发布的 SDK 里面提供了 ota\_demo.c,用户在开发自己的 OTA 代码时,可以参考。这个示例代码假定已经搭建了一个 HTTP 服务器,并将新固件放在了服务器上。

用户可以通过修改文件开头的宏 DOWNLOAD\_URL 来更改新固件所在目录的链接地址,新固件文件名通过过调用 ota\_demo(bin\_name)传递进来。

简单描述设备升级的操作如下:

- 1) 设备首先确定当前运行的 IMAGE 是 0 还是 1,如果当前是 0,则目标烧写位置为 1,反 之为 0;
- 2) 设备跟 HTTP 服务器建立 TCP 连接;
- 3) 设备向服务器发送 HTTP Request;
- 4) 服务器响应 HTTP response 200 OK,将 IMAGE 固件分片发送出来;
- 5) 设备收到正确响应后擦除目标烧写位置的数据,并依次将分片内容烧写进 FLASH;
- 6) 服务器在固件包数据发送结束后,发送固件包的校验和;
- 7) 设备收到校验和之后,读取目标烧写位置的 FLASH 内容计算校验和进行比较;
- 8) 校验通过则标注目标烧写位置的 Image Status 为 NEW,当前运行位置的 Image Status 为 Old;
- 9) 重启;
- 10) MBL 验证新固件的证书和签名,如果验证通过,则跳转到新固件运行。

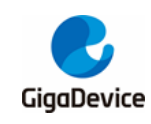

5.

# 缩略语

# 表 5-1. 缩略语

| 缩略语   | 英文含义                              | 中文含义            |
|-------|-----------------------------------|-----------------|
| AROT  | Application Root of Trust         | 应用根信任           |
| EFUSE | One Time Program memory           | 只能烧写一次的存储空<br>间 |
| IBL   | Immutable Bootloader              | 不可变引导           |
| MBL   | Mutable Bootloader                | 可变引导            |
| MP    | Mass Production                   | 量产,这里指模组产测      |
| NSPE  | Non-Secure Processing Environment | 非安全区执行环境        |
| ΟΤΑ   | Over the Air upgrade              | 空口升级            |
| PROT  | PSA Root of Trust                 | <b>PSA</b> 根信任  |
| PSA   | Platform Security Architecture    | 平台安全架构          |
| ROTPK | Root of Trust Public Key          | 根信任公钥           |
| ROM   | Read-Only Memory                  | 只读存储            |
| SPC   | Security Protection               | 安全保护            |

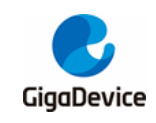

6. 版本历史

# 表 6-1. 版本历史

| 版本号 | 说明   | 日期             |
|-----|------|----------------|
| 1.0 | 首次发布 | 2023 年 3 月 3 日 |

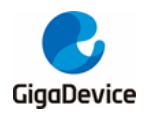

#### **Important Notice**

This document is the property of GigaDevice Semiconductor Inc. and its subsidiaries (the "Company"). This document, including any product of the Company described in this document (the "Product"), is owned by the Company under the intellectual property laws and treaties of the People's Republic of China and other jurisdictions worldwide. The Company reserves all rights under such laws and treaties and does not grant any license under its patents, copyrights, trademarks, or other intellectual property rights. The names and brands of third party referred thereto (if any) are the property of their respective owner and referred to for identification purposes only.

The Company makes no warranty of any kind, express or implied, with regard to this document or any Product, including, but not limited to, the implied warranties of merchantability and fitness for a particular purpose. The Company does not assume any liability arising out of the application or use of any Product described in this document. Any information provided in this document is provided only for reference purposes. It is the responsibility of the user of this document to properly design, program, and test the functionality and safety of any application made of this information and any resulting product. Except for customized products which has been expressly identified in the applicable agreement, the Products are designed, developed, and/or manufactured for ordinary business, industrial, personal, and/or household applications only. The Products are not designed, intended, or authorized for use as components in systems designed or intended for the operation of weapons, weapons systems, nuclear installations, atomic energy control instruments, combustion control instruments, airplane or spaceship instruments, transportation instruments, traffic signal instruments, life-support devices or systems, other medical devices or systems (including resuscitation equipment and surgical implants), pollution control or hazardous substances management, or other uses where the failure of the device or Product could cause personal injury, death, property or environmental damage ("Unintended Uses"). Customers shall take any and all actions to ensure using and selling the Products in accordance with the applicable laws and regulations. The Company is not liable, in whole or in part, and customers shall and hereby do release the Company as well as it's suppliers and/or distributors from any claim, damage, or other liability arising from or related to all Unintended Uses of the Products. Customers shall indemnify and hold the Company as well as it's suppliers and/or distributors harmless from and against all claims, costs, damages, and other liabilities, including claims for personal injury or death, arising from or related to any Unintended Uses of the Products.

Information in this document is provided solely in connection with the Products. The Company reserves the right to make changes, corrections, modifications or improvements to this document and Products and services described herein at any time, without notice.

© 2023 GigaDevice - All rights reserved